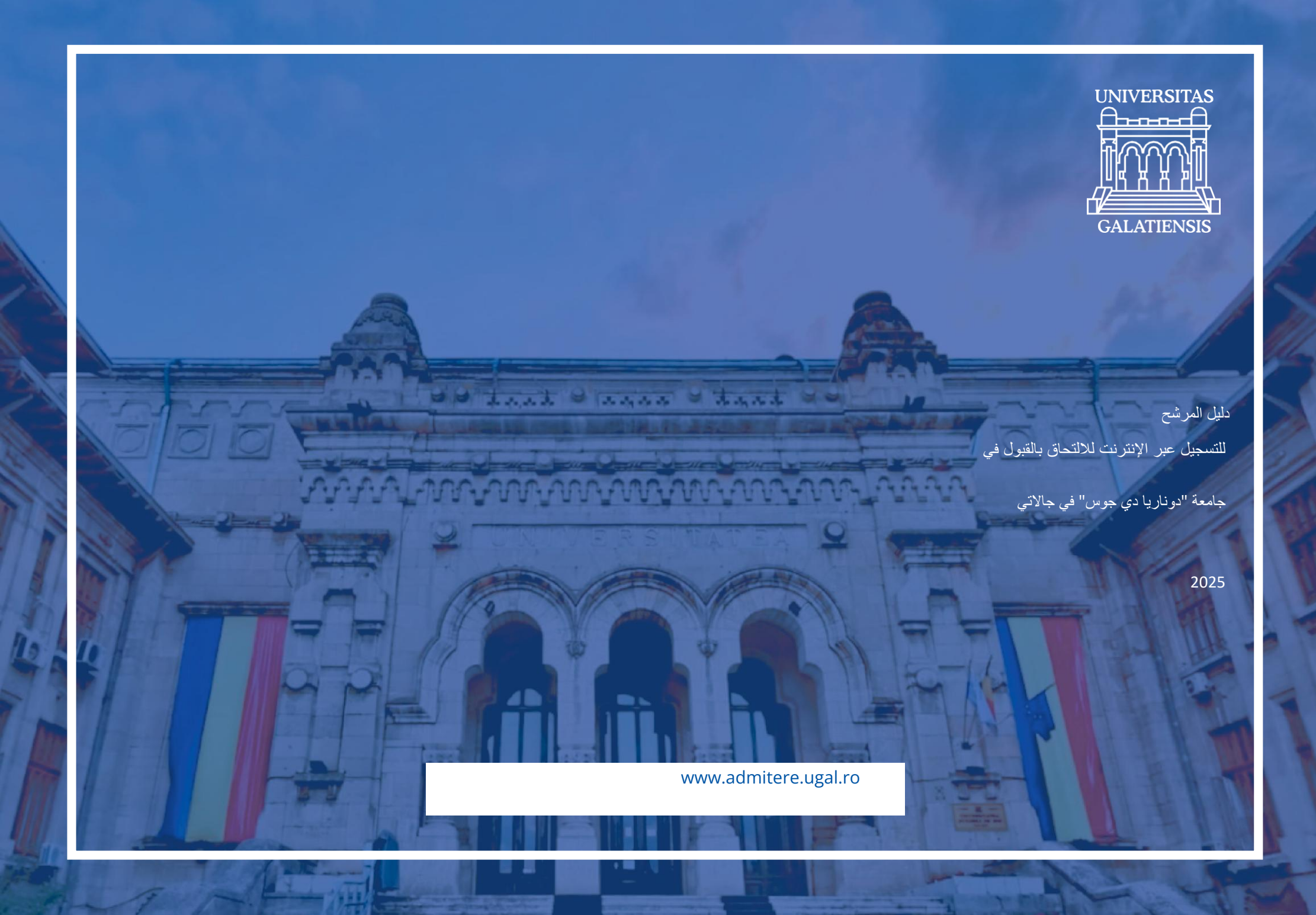

يهدف هذا الدليل إلى مساعدة المرشحين الذين اختاروا التسجيل عبر الإنترنت للقبول في جا<mark>م</mark>عة "Dunărea de Jos" في جالاتي,

للدر اسات الجامعية.

راجع قائمة برامج البكالوريوس واختر الكلية والبرامج الدراسية التي تناسبك، وفقًا لقدراتك وشغفك.

لقد أعددنا لك أيضاً قائمة بالأسئلة المتداولة التي يمكنك الرجوع إليها على

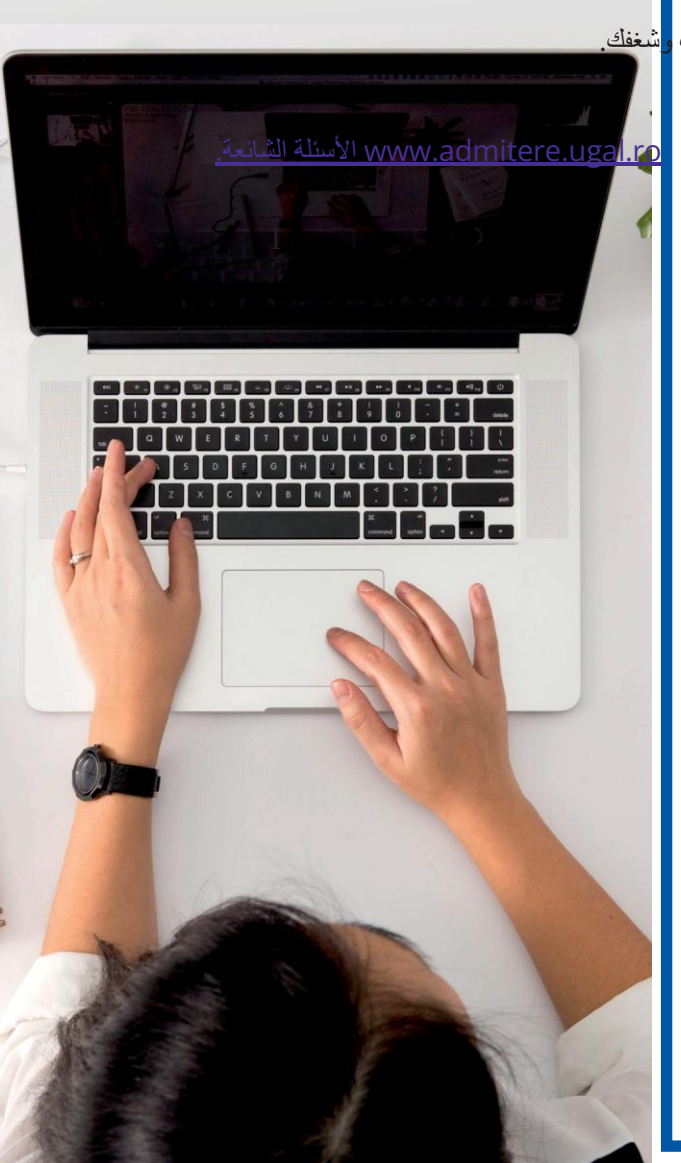

تحت

الترخيص ->

للانضمام إلى فريقنا اتبع الخطوات الخمس التالية

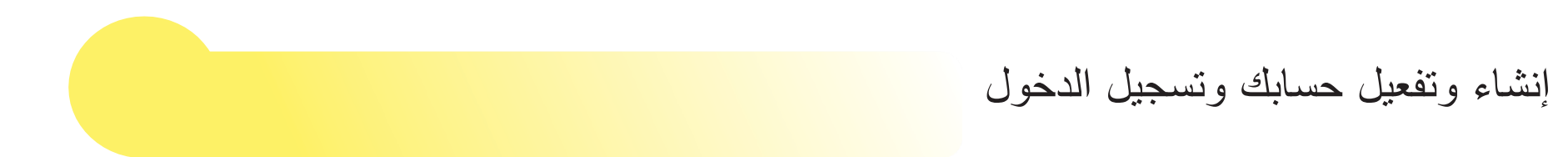

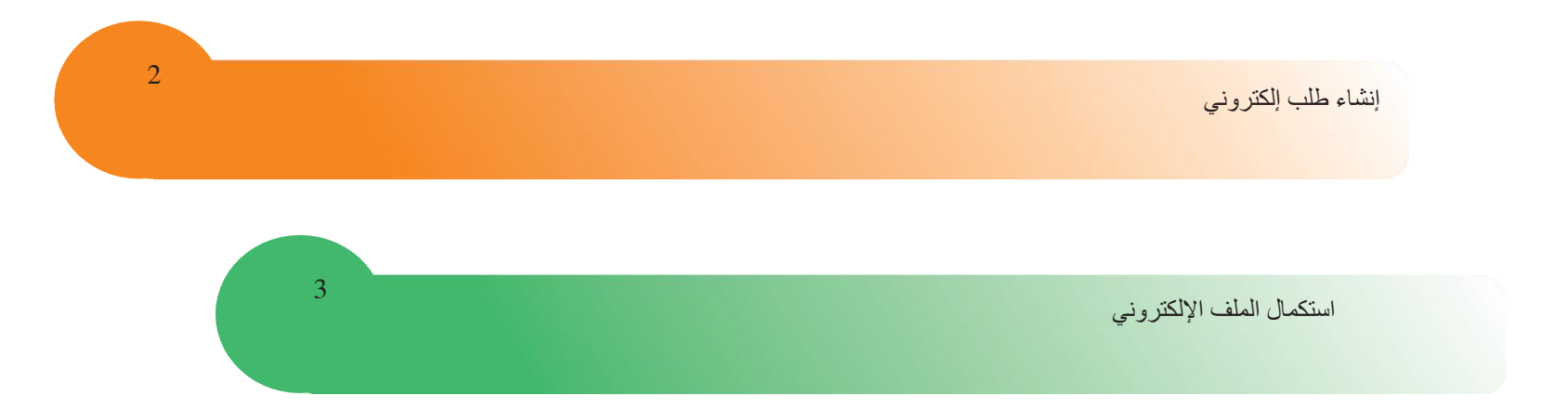

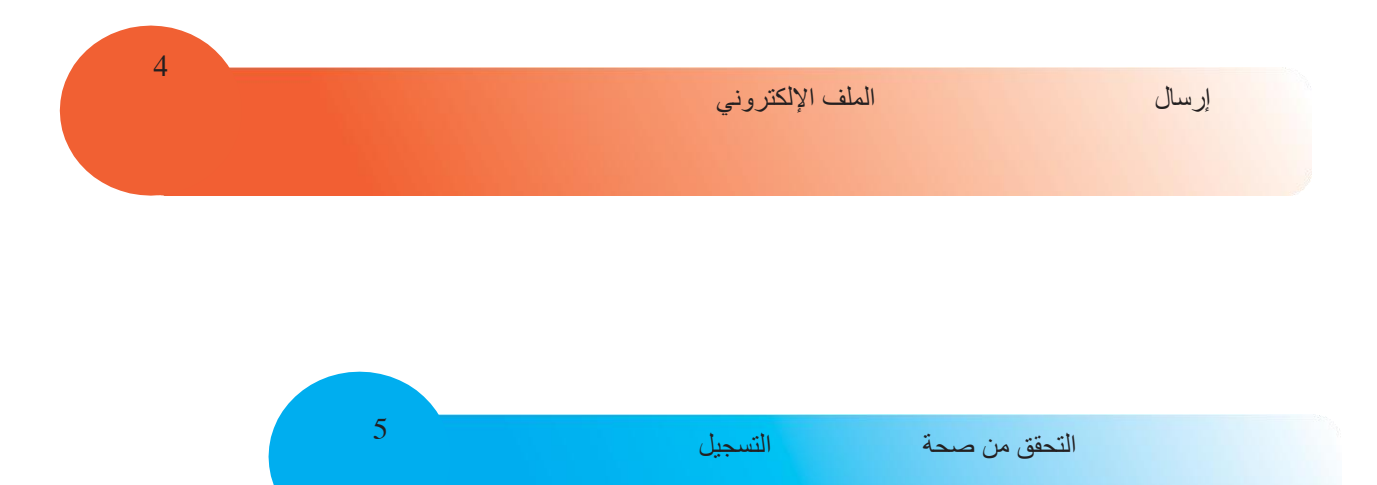

للتسجيل عبر الإنترنت، قم بالوصول إلى منصة القبول على www.admitere.ugal.ro بالنقر على زر التسجيل عبر الإنترنت في الزاوية العلوية اليمنى من صفحة الويب، كما هو موضح في الشكل 1. يمكنك التقديم لأكثر من جامعة واحدة عن طريق ملء استمارة طلب لكل جامعة تختارها. ويمكنك التقديم داخل الكلية الواحدة إلى عدة مجالات/برامج دراسية و/أو برامج دراسية متعددة و/أو مدفوعة الرسوم و/أو ذات ميزانية محددة (مرتبة حسب تفضيلاتك).

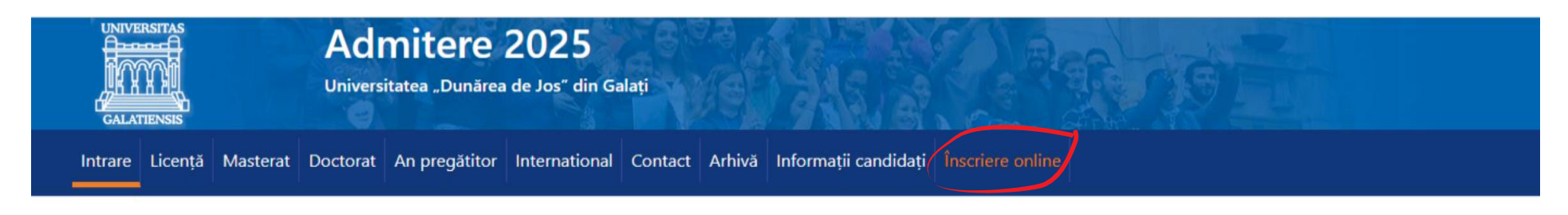

| Licență                                   | 3-6 ani | Masterat                            | 1-2 ani | Doctorat                                          | 4 ani   |
|-------------------------------------------|---------|-------------------------------------|---------|---------------------------------------------------|---------|
| • 86 programe de studiu                   |         | • 71 programe de studiu             |         | • 5 școli doctorale                               |         |
| <ul> <li>78 cu frecvență</li> </ul>       |         | <ul> <li>65 cu frecvență</li> </ul> |         | <ul> <li>19 domenii de doctorat</li> </ul>        |         |
| o 4 dual                                  |         | ○ 6 dual                            |         |                                                   |         |
| <ul> <li>1 la distanță</li> </ul>         |         | <ul> <li>14 facultăți</li> </ul>    |         |                                                   |         |
| <ul> <li>3 cu frecvență redusă</li> </ul> |         | <ul> <li>învățământ</li> </ul>      |         |                                                   |         |
| <ul> <li>15 facultăți</li> </ul>          |         | <ul> <li>cu frecvență</li> </ul>    |         |                                                   |         |
| învățământ                                |         | o dual                              |         |                                                   |         |
| <ul> <li>cu frecvență</li> </ul>          |         |                                     |         | Doctoral studies                                  | 4 years |
| o dual                                    |         |                                     |         | <ul> <li>5 doctoral schools</li> </ul>            |         |
| <ul> <li>la distanță</li> </ul>           |         |                                     |         | <ul> <li>19 fields of doctoral studies</li> </ul> |         |
| <ul> <li>cu frecvență redusă</li> </ul>   |         |                                     |         |                                                   |         |

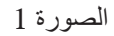

بعد ذلك، كما هو موضح في الشكل 2.أ، تقوم بالتسجيل باستخدام عنوان بريد إلكتروني صالح، واختيار كلمة مرور ستتعرف عليها، وإدخال رمز الأمان الخاص بك. بعد قراءة المعلومات الواردة في الشروط والأحكام، ضع علامة قبول ثم زر التسجيل.

بعد التسجيل، في واجهة تسجيل الدخول، يتم الإبلاغ عن إنشاء الحساب وإرسال رسالة تفعيل بعنوان تفعيل حسابي في UGAL إلى عنوان البريد الإلكتروني الذي اختاره المرشح (الصورة رقم b.2).

| Inregistrare                 |  |  |  |  |
|------------------------------|--|--|--|--|
| Email                        |  |  |  |  |
| Email                        |  |  |  |  |
| Prenume                      |  |  |  |  |
| Prenume                      |  |  |  |  |
| Nume                         |  |  |  |  |
| Nume                         |  |  |  |  |
| Parola                       |  |  |  |  |
| Parola                       |  |  |  |  |
| Confirmare parola            |  |  |  |  |
| Confirmare parola            |  |  |  |  |
| Termeni și condiții          |  |  |  |  |
| Cod de securitate            |  |  |  |  |
| Enter Security Code          |  |  |  |  |
| -1puskt.                     |  |  |  |  |
| Alt cod de securitate? click |  |  |  |  |
| Inregistrare                 |  |  |  |  |
| Ai deja cont? Intra in cont! |  |  |  |  |

1

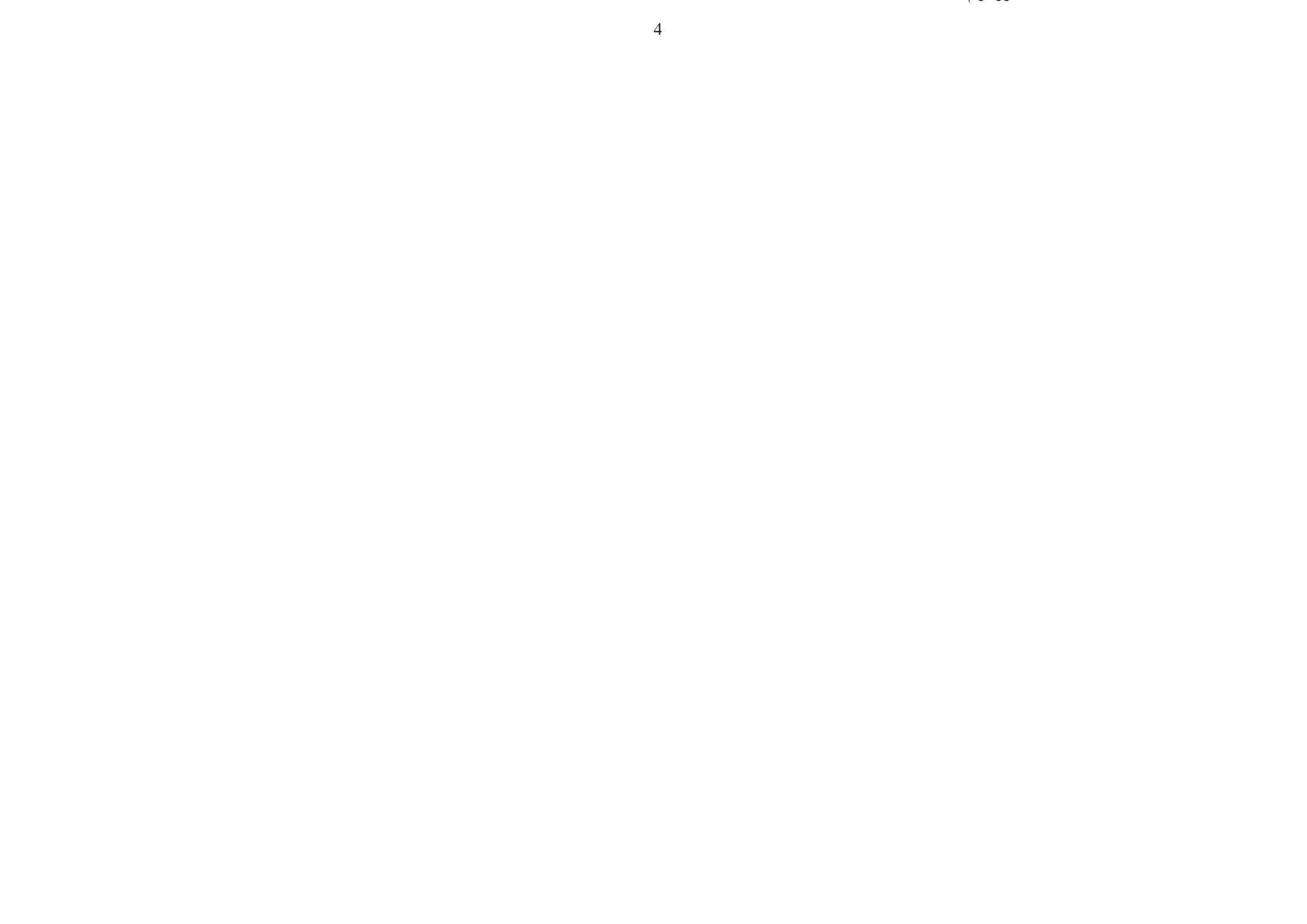

بعد التسجيل، ستتلقى رسالة لتفعيل حسابك. يتم التفعيل من خلال النقر على رابط "فعّل الأن" الوارد في بريدك الإلكتروني أو من خلال الدخول مباشرةً في متصفحك إلى العنوان الوارد في الرسالة نفسها (كما هو موضح في الصورة رقم 2.ج).

 Bună,

 Ai primit o solicitare de activare a contului tău UGAL.

 <u>Activează acum.</u>

 Dacă nu funcționează linkul de mai sus, accesați următorul link cu ajutorul copy-paste direct în browser: <u>https://inscriere-admitere.ugal.ro/activate\_account.php?vc=HVLWBtRhRNZKgwsWZhjr</u>

 Dacă nu ai solicitat crearea acestui cont, te rugăm ignoră acest mesaj și șterge-l imediat.

 Toate cele bune,

 Echipa UGAL

الصورة رقم 2.ج

بعد تفعيل الحساب، تعرض واجهة تسجيل الدخول رسالة التفعيل (الصورة رقم 2.د).

| Ai uitat parola?                  | Login |
|-----------------------------------|-------|
| Ai nevoie de un cont? Intra aici! |       |
|                                   |       |

الصورة رقم 2.د

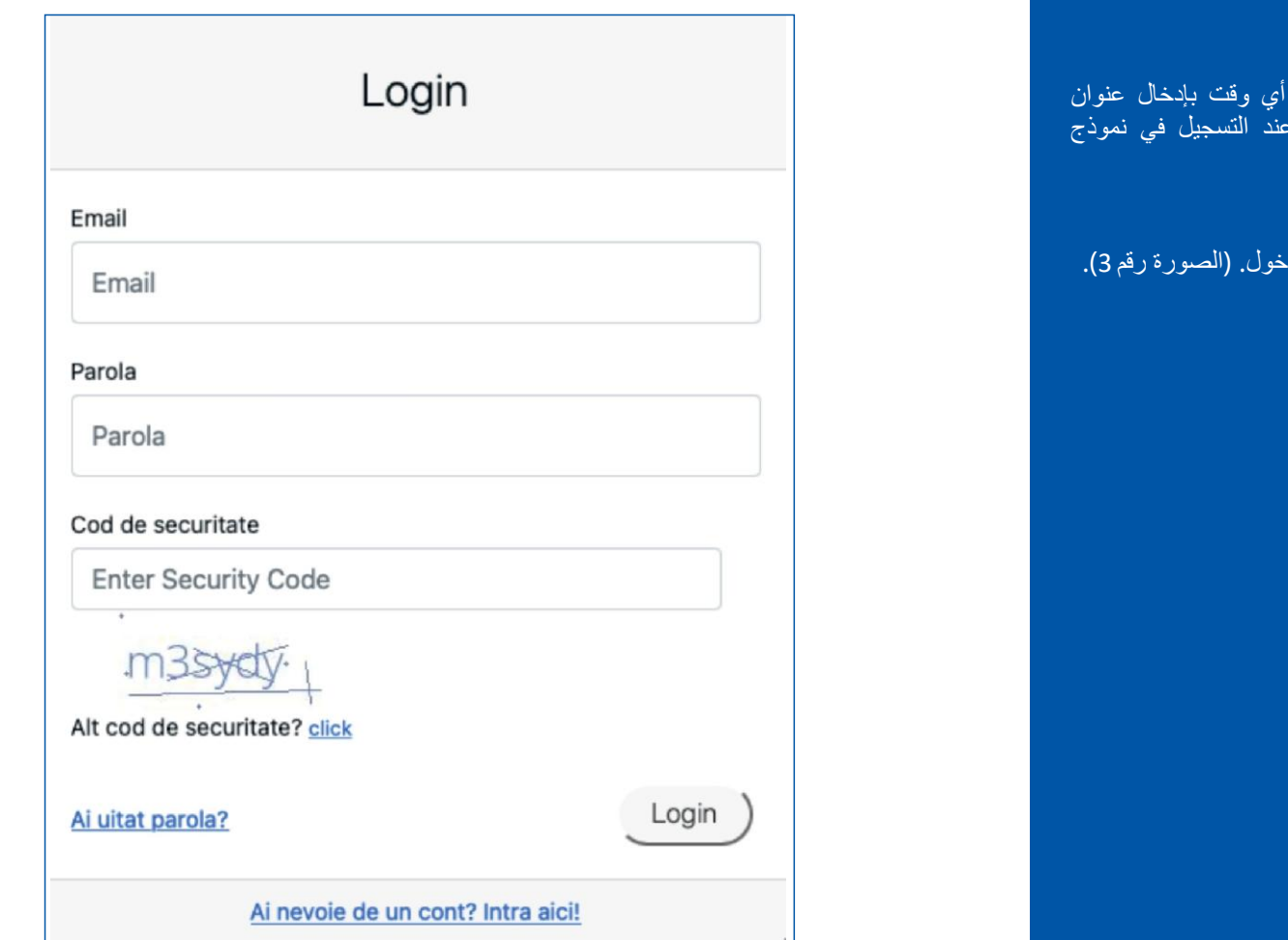

الصورة رقم 3

بعد تنشيط الحساب، يمكنك تسجيل الدخول في أي وقت بإدخال عنوان البريد الإلكتروني وكلمة المرور اللذين تم تعيينهما عند التسجيل في نموذج تسجيل الدخول.

بعد إدخال رمز التحقق اضغط على زر تسجيل الدخول. (الصورة رقم 3).

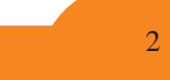

إنشاء ملف التسجيل

انقر على زر ملفات الترخيص (1) كما في الصورة رقم a.4 ثم على زر ملف جديد (2) كما في الصورة رقم b.4.

|                         |                                                   | القبول 2025                         |
|-------------------------|---------------------------------------------------|-------------------------------------|
| Acasă<br>Dosare licență | Acasă                                             |                                     |
| Dosare masterat         | Dosare licență                                    | Dosare master                       |
| Gen. raport rez. etape  | Aveti inscrise 0 dosare de licență<br>Vizualizare | Aveti inscrise 0 dosare de masterat |

الصورة رقم 4.أ

|                                                             | ≡                                 |                                          |                        |          |                             |       |       |            | 2          | القبول 02.5  |
|-------------------------------------------------------------|-----------------------------------|------------------------------------------|------------------------|----------|-----------------------------|-------|-------|------------|------------|--------------|
| Dosare licență<br>Dosare masterat<br>Gen. raport rez. etape | Dosai<br>Desetează<br>Afișează 10 | re licen<br>ă filtre<br>> înregistrări p | <b>ță</b><br>De pagină | i        |                             |       |       | -          | Caută:     | Dosar nou    |
|                                                             |                                   |                                          |                        |          |                             |       | ~     |            |            |              |
|                                                             | Nr.<br>Iegitimație                | Descriere                                | Cod 🔶                  | Candidat | Facultate                   | Creat | Stare | Preluat de | ∀          | ¢<br>Acțiuni |
|                                                             |                                   |                                          |                        |          | Nu aveți nicio înregistrare |       |       |            |            |              |
|                                                             | Afișate de la (                   | ) la 0 din 0 înregi                      | strări                 |          |                             |       |       |            | Precedenta | Următoarea   |

يرجى ملء البيانات الشخصية، أي الخانات التي تم وضع علامة عليها، كما هو موضح في الشكل رقم 5 - المربعات 1-3.

يحق فقط للخريجين الحاصلين على شهادة البكالوريا التي تم الحصول عليها في رومانيا أو ما يعادلها، بغض النظر عن سنة التخرج، المشاركة في مسابقة القبول للدر اسات الجامعية.

المرشحون الرومانيون الحاصلون على الجنسية الرومانية والإقامة الدائمة في رومانيا بطاقة هوية رومانية) كما هو موضح في الصورة رقم 5 - المربع 1.

يمكن للمرشحين الذين ينتمون إلى مجموعة الروما العرقية المشاركة في مسابقة القبول في نفس قوائم المرشحين الأخرين (في الأماكن المخصصة لهم في الميزانية والمدفوعة الرسوم)، في الأماكن المخصصة لهم في الميزانية (ضع علامة مرشح روماني (ببطاقة هوية رومانية)).

يمكن للمرشحين القادمين من نظام الرعاية الاجتماعية المشاركة في مسابقة القبول على نفس قوائم المرشحين الأخرين (على الأماكن المخصصة لهم في الميزانية والمدفوعة الرسوم)، وعلى الأماكن المخصصة لهم في الميزانية والمخصصة لهم (وضع علامة مرشح روماني (مع بطاقة هوية رومانية)).

> سيتعين على المرشحين الذين يختارون التقدم للأماكن الخاصة للرومانيين المقيمين في الخارج تقديم استمارة طلب لكل كلية يختارون التقدم لها وسيُعفون من دفع رسوم الطلب. يجب على المرشحين الذين لديهم الجنسية الرومانية والإقامة الدائمة في رومانيا تحديد خيار المرشح الروماني (مع بطاقة الهوية الرومانية) كما هو موضح في الصورة رقم 5 - المربع 1.

| Dosar<br>1. Informații candidat         | 2. Detalii dosar                                  | B<br>3. Documente                                    | 4. Opțiuni                                | 5. Plată |
|-----------------------------------------|---------------------------------------------------|------------------------------------------------------|-------------------------------------------|----------|
| Cod dosar:                              | Nr. dosar:                                        | Admitere licență                                     | Stare:                                    |          |
|                                         |                                                   | IMPORTANT DE COMPLETAT                               |                                           |          |
|                                         | Candidat român (cu CI românes                     | c) / Membru UE 🛛 Candidat român de pretutindeni /    | R. Moldova / Ucraina /                    |          |
| Notă: În categoria ROMÂN DE PRETUTINDEN | II intră candidații cu altă cetațenie decât cea I | ROMANĂ, spre exemplu cetățenii din REPUBLICA MOLDOVA | A, fără însă a se limita doar la aceștia. |          |
|                                         |                                                   |                                                      |                                           |          |
|                                         |                                                   |                                                      |                                           |          |

بهذه الطريقة، سيتم ملء البيانات التالية (انظر الصورة رقم 5 - المربع 2):

اسم المرشح - املأ لقب المرشح بالكامل. يجب على المرشحين الذين غيروا لقبهم لأي سبب من الأسباب (الزواج، عند الطلب، وما إلى ذلك) ملء اللقب المكتسب عند الولادة، كما يظهر في شهادة الميلاد;

الاسم الأول - يُملأ تلقائيًا;

3

لقب المرشح - املأ جميع الألقاب الواردة في شهادة الميلاد، بالترتيب المذكور في المستند، وإذا كان هناك واصلة بينها، فاكتبها أيضًا;

اسم الأب - املأ جميع ألقاب الأب من شهادة الميلاد، بالترتيب المذكور في الوثيقة;

اسم الأم - املأ جميع أسماء الأم من شهادة الميلاد، بالترتيب المذكور في الوثيقة;

الرمز العددي الشخصي (CNP) - املأ الرمز العددي الشخصي للمرشح من شهادة فالمرشح.

| 1. Numele și prenumele candidatului din certificatul de naștere, cu inițiala tatălui / mamei |            |                    |                |                |                |  |  |
|----------------------------------------------------------------------------------------------|------------|--------------------|----------------|----------------|----------------|--|--|
| Nume candidat *                                                                              | Initiala * | Prenume candidat * | Prenume tată * | Prenume mamă * | CNP candidat * |  |  |
| Nume                                                                                         | Initiala   | Prenume            | Prenume tată   | Prenume mamă   | CNP            |  |  |
|                                                                                              |            |                    |                |                |                |  |  |

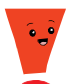

ملاحظة. لا تنسَ إجراء حفظ وسيط للبيانات المدخلة بالنقر على زر حفظ الملف والبقاء في الصفحة (انظر الصورة رقم 5 - المربع 3).

| 21. Criterii de admitere           |                                   |                                       |                                    |                           |                           |
|------------------------------------|-----------------------------------|---------------------------------------|------------------------------------|---------------------------|---------------------------|
| Medie generală an 1 liceu *        | Medie generală an 2 liceu *       | Medie generală an 3 liceu *           | Medie generală an 4 liceu          | Medie generală an 5 liceu | Medie generală an 6 liceu |
| 7.50                               | 7.30                              | 7.50                                  | 7.40                               | 0,00                      | 0,00                      |
| Notă BAC limba română *            |                                   | Medie generală BAC *                  |                                    | Medie multianuală         |                           |
| 7.20                               |                                   | 7.20                                  |                                    | 7,42                      |                           |
| Este olimpic *                     |                                   |                                       |                                    |                           |                           |
| 🔿 Da 🔍 Nu                          |                                   |                                       |                                    |                           |                           |
| Clarificări                        |                                   |                                       |                                    |                           |                           |
| Mesaj                              |                                   |                                       |                                    |                           |                           |
|                                    |                                   |                                       |                                    |                           | lle.                      |
| 🗩 Adaugă mesaj 🛛 🞜                 |                                   |                                       |                                    |                           |                           |
| < Înapoi la listă (fără salvare) 🧹 | Salvează dosar și rămai în pagină | Salvează dosar și mergi la pasul urmă | tor Pasul următor (fără salvare) ≯ |                           |                           |

الصورة رقم 5 - المربع 3

اللقب الحالي لمقدم الطلب، إذا كان مختلفاً عن اللقب الموجود في شهادة الميلاد. لن يتم ملء هذا الحقل إلا لمقدمي الطلبات الذين غيروا لقبهم عن طريق الزواج أو التبني أو بناء على طلب، إلخ.

الهاتف - يتم إدخاله بصيغة البلد قبل الرقم (على سبيل المثال 0040123456789، بدون مسافات أو أحرف أخرى بين الأرقام;

البريد الإلكتروني - قم بملء عنوان البريد الإلكتروني الذي يرغب المرشح في تلقي أي مر اسلات من لجنة القبول;

المعدلات الإجمالية لسنوات الدراسة - املأ المعدلات المقابلة لسنوات الدراسة، وفقًا لعدد سنوات الدراسة، كما هو موضح في استمارة التسجيل أو شهادة البكالوريا. سيقوم التطبيق تلقائيًا بحساب المعدل المتعدد السنوات تلقائيًا عند اكتمال المعدلات الإجمالية لسنوات الدراسة;

علامة البكالوريا للغة الرومانية - املأ علامة البكالوريا للغة الرومانية (الاختبار التحريري)، كما هي مسجلة في شهادة البكالوريا.

المعدل العام للبكالوريا - يتم ملء المعدل العام لامتحان البكالوريا، كما هو مسجل في شهادة البكالوريا.

على السؤال "هل أنت لاعب أولمبي؟ سيختار المرشح نعم أو لا من القائمة. إذا كان المرشح أولمبي، فسيتعين عليه/عليها إرفاق المستند الداعم في القسم 3. المستندات، واختيار نوع المستند "مستندات أخرى".

ثم انتقل إلى القسم التالي بالنقر بالزر الأيسر على زر "حفظ الملف والانتقال إلى الخطوة التالية" (انظر

الصورة رقم 5 - المربع 4).

| Telefon *                                      |                             |                             | Email *                   |                           |                           |  |
|------------------------------------------------|-----------------------------|-----------------------------|---------------------------|---------------------------|---------------------------|--|
| 0040744445252                                  |                             |                             | MIHAI_GABRIEL@YAHOO.COM   | MIHAI_GABRIEL@YAHOO.COM   |                           |  |
| 21. Criterii de admitere                       |                             |                             |                           |                           |                           |  |
| Medie generală an 1 liceu *                    | Medie generală an 2 liceu * | Medie generală an 3 liceu * | Medie generală an 4 liceu | Medie generală an 5 liceu | Medie generală an 6 liceu |  |
| 7.50                                           | 7.30                        | 7.50                        | 7.40                      | 0,00                      | 0,00                      |  |
| Notă BAC limba română * Medie generală BAC *   |                             | Medie multianuală           |                           |                           |                           |  |
| 7.20 7.20                                      |                             | 7.20                        |                           | 7,42                      |                           |  |
| Este olimpic *<br>Da <b>N</b> u<br>Clarificări |                             |                             |                           |                           |                           |  |
| Mesaj                                          |                             |                             |                           |                           |                           |  |
|                                                |                             |                             |                           |                           | lh.                       |  |
| 🗩 Adaugă mesaj 🛛 🞜                             |                             |                             |                           |                           |                           |  |
|                                                |                             |                             |                           |                           |                           |  |

الصورة رقم 5 - المربع 4

# بعد ذلك، املأ البيانات الشخصية، كما هو موضح في الصورة رقم 6 - المربع 1:

تاريخ الميلاد - اختر سنة وشهر ويوم ميلاد المرشح من التقويم الذي يُفتح عند النقر بزر الماوس الأيسر على الحقل;

مكان الميلاد - اختر من القوائم الموجودة أسفل الحقول البلد والمقاطعة والمنطقة المحلية الخيارات المناسبة للمرشح. إذا لم يجد المرشح البلد والمقاطعة والمدينة التي وُلد فيها في القوائم الثلاث المحددة مسبقاً، يتوفر لديه حقل "مكان الميلاد (المدينة)"، حيث يمكنه ملء هذه البيانات.

| Dosar                              |                                          |                |              |          |
|------------------------------------|------------------------------------------|----------------|--------------|----------|
|                                    | 2                                        | E              |              |          |
| 1. Informații candidat             | 2. Detalii dosar                         | 3. Documente   | 4. Opțiuni   | 5. Plată |
| 3. Data nașterii                   |                                          |                |              |          |
| Data nașterii *                    |                                          |                |              |          |
|                                    |                                          |                |              |          |
| 4. Locul nașterii                  |                                          |                |              |          |
| Ţară *                             | Județ *                                  |                | Localitate * |          |
| - Select -                         | ✓ - Select                               | -              | - Select -   |          |
| Loc naștere (Localitate) *         |                                          |                |              |          |
| Loc naștere                        |                                          |                |              |          |
| Nota: Adăugați doar opțiunea / opț | iunile pe care nu o / le găsiți în liste | le de mai sus. |              |          |

الصورة رقم 6 - الخانة 1

الحالة الاجتماعية - انقر بزر الماوس الأيسر لتحديد الحالة الاجتماعية وفقًا لحالة مقدم الطلب;

الحالة الاجتماعية الخاصة - اختر الحالة الاجتماعية الخاصة التي أنت فيها وقت تقديم الطلب، بغض النظر عن إمكانية تغيير ها لاحقًا؛ (صورة رقم 6 - الخانة 2).

| 6. Stare civilă *                                                                                                    |
|----------------------------------------------------------------------------------------------------|
| 💿 Necăsătorit(ă) 🔿 Căsătorit(ă) 🔿 Divorțat(ă) 🔿 Văduv(ă)                                                                                         |
| 7. Stare socială specială *                                                                                                    |
| 오 Nu este cazul 🛛 Orfan de un părinte 🔿 Orfan de ambii părinți 🔷 Provenit din sistemul de protecție socială 🔿 Provenit din familie monoparentală |
|                                                                                                    |

الصورة رقم 6 - المربع 2

ملاحظة! على الرغم من أن المعلومات الواردة في النقطتين رقم 7 و8 ليست إلزامية، إلا أنه من المستحسن أن يستكمل مقدم الطلب هذه المعلومات لكي تتم معالجتها بعد القبول من قبل أمانة الكلية التي قُبل فيها مقدم الطلب، من أجل الحصول، وفقًا للقانون، على منح اجتماعية أو منح أخرى.

يجب ملء البيانات التالية (انظر الصورة رقم 6 - المربع 3):

مقدم الطلب من ذوي الإعاقة - انقر بالزر الأيسر لتحديد أحد الخيارين، أي نعم، فقط في حالة وجود وثائق طبية تثبت الإعاقة أو لا، وإلا فلا;

العرق - يجب أن يملأه المواطنون الرومانيون فقط، ويختار من القائمة المحددة مسبقًا خيار الغجر أو أعراق أخرى (سيتمكن المرشح من ملء العرق الذي ينتمي إليه) أو لا ينطبق (للمرشحين الرومانيين الذين لا ينتمون إلى عرق).

الجنسية - اختر إحدى الحالات المحددة مسبقًا، وإذا لم يكن أي منها يتوافق مع حالة المرشح، فاختر جنسية أخرى. بعد تحديد هذا الخيار، سيظهر حقل جديد بعنوان "جنسية أخرى"، حيث يمكن ملء جنسية مقدم الطلب.

| 8. Candidat din categoria persoanelor cu dizabilități (se bifează numai de persoanele aflate în această situație, | pe bază de documente) * |
|----------------------------------------------------------------------------------------------------|-------------------------|
| 🔿 Da 💿 Nu                                                                                                    |                         |
| 10. Etnia                                                                                                    |                         |
| Etnie                                                                                                    | Altă etnie *            |
| Nu este cazul                                                                                                    | Altă etnie              |
|                                                                                                    |                         |

الصورة رقم 6 - الخانة 3

الإقامة الدائمة - سيتم ملء البلد، والمقاطعة، والمنطقة المحلية، والاختيار من القوائم المحددة مسبقاً. أيضًا، قم بملء الخانات الإلزامية: الشارع والرقم بالإضافة إلى خانات المربع والدرج والشقة إن أمكن. يجب ملء حقل العنوان فقط إذا لم يكن عنوان المرشح موجودًا في القوائم المحددة مسبقًا (البلد والمقاطعة والمدينة);

> 11. Domiciliul stabil Localitate \* Tară \* Judet \* - Select - $\sim$ - Select -- Select -Stradă \* Număr \* Bloc Scară Apartament Bl. Ap. Strada Nr. Scara Adresă \* Adresă Nota: Adăugați doar opțiunea / opțiunile pe care nu o / le găsiți în listele de mai sus. 12. Actul de identitate (carte de identitate / pasaport) Tip act de identitate \* Serie act de identitate \* Numar act de identitate \* Carte de identitate  $\sim$ Serie act de identitate Număr act de identitate Eliberat de \* Eliberat la \* Valabil până la \* Ö Eliberat de

مستند الهوية - املأ نوع (بطاقة الهوية أو جواز السفر)، وسلسلة ورقم ورقم وثيقة هوية المرشح، والسلطة التي أصدرتها وتاريخ إصدارها وصلاحيتها.

الصورة رقم 6 - المربع 4

بعد ذلك، املأ البيانات التالية (انظر الصورة رقم 7 - المربع 1): البلد والمقاطعة والمحلية - يختار المرشح البلد (رومانيا) والمقاطعة والمحلية التي تخرج فيها من المدرسة الثانوية. عنوان المدرسة الثانوية (المنطقة المحلية) - يتم تعبنته إذا لم يكن موقع المدرسة الثانوية موجوداً في القوائم السابقة. المدرسة الثانوية - يختار المرشح اسم المدرسة الثانوية.

مدرسة ثانوية أخرى - يتم تعبئته إذا لم يكن اسم المدرسة الثانوية موجوداً في القائمة.

المدرسة الثانوية - يملأ اسم المدرسة الثانوية المتخرج منها (على سبيل المثال: ريال أو جامعة أو جامعة أو جامعة أو جامعة تكنولوجية أو جامعة تكنولوجية أو جامعة تكنولوجية أو جامعة تكنولوجية أو غير ذلك). مدة الدراسة، وسنة التخرج، وشكل التعليم - اختر مدة الدراسة في المدرسة الثانوية، وسنة التخرج، وشكل التعليم على التوالي (نهاري، مسائي، بدوام كامل، تعليم عن بعد، بدوام جزئي).

| 13. Sectiunea I. Studiile liceale absolv      | ite (cetățeni români și străini)            |            |                |              |          |
|-----------------------------------------------|---------------------------------------------|------------|----------------|--------------|----------|
| Țară *                                        |                                             | Județ *    |                | Localitate * |          |
| - Select -                                    | ~                                           | - Select - |                | - Select -   |          |
| Adresă liceu (Localitate) *                   |                                             |            |                |              |          |
| Adresă liceu                                  |                                             |            |                |              |          |
| Nota: Adăugați doar opțiunea / opțiunile pe c | are nu o / le găsiți în listele de mai sus. |            |                |              |          |
| Liceu                                         |                                             |            | Alt liceu *    |              |          |
| - Select -                                    |                                             |            | Alt liceu      |              |          |
| Profil liceu *                                | Durată studii *                             |            | An absolvire * |              | Formă de |
| Profil liceu                                  | 4                                           | ~          | 2022           | ~            | - Select |
|                                               |                                             | . <b>.</b> |                |              |          |

الصورة رقم 7 - الخانة 1

نوع الشهادة - اختر نوع شهادة التخرج من المدرسة الثانوية، أي BACCALAUREATE (صورة رقم 7) - الخانة رقم 2. نوع الشهادة الأخرى - يملأ المرشح هذا الحقل إذا كان نوع الشهادة غير البكالوريا. سلسلة ورقم الدبلوم - املأ سلسلة ورقم شهادة الثانوية العامة، والتي توجد عادةً في أعلى الجانب الأيسر من الشهادة. صادرة عن - املأ المؤسسة التي أصدرت شهادة البكالوريا (وزارة التعليم والبحث العلمي / وزارة التربية الوطنية / إلخ). رقم الإصدار - املأ رقم الإصدار، والذي يوجد عادةً في أسفل الجانب الأيسر من الشهادة.

شهادة البكالوريا - املأ رقم سجل شهادة البكالوريا المصاحب لشهادة البكالوريا، والذي يمكن العثور عليه في أعلى يمين أو يسار أو وسط سجل شهادة البكالوريا.

| Tip diplomă *                                                                               | Alt tip diplomă * | Serie și nr. diplomă *  | Emisă de * |  |  |  |  |
|---------------------------------------------------------------------------------------------|-------------------|-------------------------|------------|--|--|--|--|
| - Select - 🗸 🗸                                                                              | Alt tip diploma   | Serie si numar          | Emisa de   |  |  |  |  |
| Număr eliberare *                                                                           | Dată eliberare *  | Număr foaie matricolă * |            |  |  |  |  |
| Numar eliberare                                                                             |                   | D Numar foaie matricola |            |  |  |  |  |
| ÎN CAZUL CETĂȚENILOR STRĂINI sau ROMÂNI, cu studiile universitare absolvite în străinătate: |                   |                         |            |  |  |  |  |
| Numar act recunoastere                                                                      |                   |                         |            |  |  |  |  |

إذا كنت طالبًا في الوقت الحالي أو كنت طالبًا مسجلاً في أماكن مدرجة في الميزانية (حتى لو لم تكمل دراستك)، يجب عليك ملء البند 15 (انظر الصورة رقم 8). بالنسبة للخريج الحاصل على درجة جامعية قصيرة وللخريج الحاصل على درجة البكالوريوس/درجة مهندس الذي أكمل دراسات جامعية طويلة، يجب إكمال البند 16.

إذا كان مقدم الطلب طالبًا مدرجًا في الميزانية، اختر زر نعم لـ أنا طالب مدرج في الميزانية (انظر الشكل 8) ثم املأ الحقول الخاصة بتحديد الكلية والجامعة والسنة.

إذا كانت الجامعة التي يدرس فيها مقدم الطلب غير مدرجة في القائمة، فمن الضروري إدخال اسم الجامعة في حقل جامعة أخرى.

| 15. Secțiunea II. STUDIILE | UNIVERSITARE NEFINALIZATE |                     |                |
|----------------------------|---------------------------|---------------------|----------------|
| Sunt student bugetat *     | Facultate *               | An facultate *      |                |
| 🔿 Da 🔍 Nu                  | Facultate                 |                     | - Select -     |
| Universitate               |                           | Altă universitate * |                |
| - Select -                 |                           | Nume universitate   |                |
| Am fost student bugetat *  | Facultate *               |                     | An facultate * |
| 🔿 Da 🔍 Nu                  | Facultate                 |                     | - Select -     |
| Universitate               |                           | Altă universitate * |                |
| - Select -                 |                           | Nume universitate   |                |

الشكل 8

من ناحية أخرى، إذا كان المرشح في الوضع الذي كان فيه طالبًا مدرجًا في الميزانية، ولكنه لم يعد طالبًا مدرجًا في الميزانية (إما أنه يدرس على أساس دفع الرسوم، أو أنه انقطع عن دراسته دون إنهاء دراسته)، فحدد زر نعم لـ كنت طالبًا مدرجًا في الميزانية ثم املأ الحقول لتحديد الكلية والجامعة والسنة التي كان فيها طالبًا مدرجًا في الميزانية.

يجب تقديم المعلومات المطلوبة في النقطة 16 للمرشح الحاصل على شهادة جامعية، سواء كان مواطناً رومانياً أو أجنبياً. القسم الثالث. دراسات جامعية مكتملة (انظر الصورة رقم 9)، مع تحديد البلد والمقاطعة والمحلية التي درس فيها. إذا لم تكن موجودة في القائمة، يجب فقط إدخال الخيارات غير الموجودة في القائمة في خانة مكان الجامعة.

بعد ملء المعلومات الخاصة بمكان التخرج، اختر من القائمة أو أدخل المعلومات الخاصة بالجامعة التي درس فيها مقدم الطلب (انظر الشكل 9).

| 16. Secțiunea III. STUDIILE UNIVERSITARE ABSOLVITE (cetățeni români și străini) |                   |           |            |                   |   |              |  |
|---------------------------------------------------------------------------------|-------------------|-----------|------------|-------------------|---|--------------|--|
| Am studii absolvite *                                                           | Ţară *            |           | Județ *    |                   |   | Localitate * |  |
| 🗆 Da 🔍 Nu                                                                       | - Select -        |           | - Select - |                   |   | - Select -   |  |
| Localitate universitate *                                                       |                   |           |            |                   |   |              |  |
| Localitate universitate                                                         |                   |           |            |                   |   |              |  |
| Universitate                                                                    |                   |           |            | Altă universitate | * |              |  |
| - Select -                                                                      | Nume universitate |           |            |                   |   |              |  |
| Facultate *                                                                     |                   | Domeniu * |            | الشكل 9           |   | Program *    |  |
| Facultate                                                                       |                   | Domeniu   |            |                   |   | Program      |  |
|                                                                                 |                   |           |            |                   |   |              |  |

يلي ذلك المعلومات الخاصة بالدرجة العلمية التي حصل عليها، والبرنامج التعليمي، ومدة الدراسة، مع تحديد عدد سنوات الدراسة وسنة التخرج: في النهاية، تليها المعلومات المتعلقة بالبرنامج الدراسي الذي تم الحصول عليه، ومدة الدراسة، وهده الدراسة، وسنة التخرج: (انظر الصورة رقم 9.أ):

| Titlu *       | Formă învățământ * | Durata studiilor * | Dintre care la buget *  | Anul absolvirii * |
|---------------|--------------------|--------------------|-------------------------|-------------------|
| Titlu         | - Select - 🗸 🗸     | - Select - V       | - Select - V            | - Select - V      |
| Tip diploma * | Alt tip diplomă *  |                    | Serie și număr *        |                   |
| - Select -    | Alt tip diploma    |                    | Serie si numar          |                   |
| Emisă de *    | Număr eliberare *  | Dată eliberare *   | Număr foaie matricolă * |                   |
| Emisa de      | Numar eliberare    | Ö                  | Numar foaie matricola   |                   |

# الصورة رقم 9.أ

في حالة المواطنين الأجانب أو الرومانيين الذين أكملوا در استهم الجامعية في الخارج، يجب أيضًا تقديم معلومات عن تصديق/اعتراف المديرية المتخصصة في وزارة التعليم بالشهادة الجامعية (الصورة رقم 9.ب):

الصورة رقم 9.ب ÎN CAZUL CETĂȚENILOR STRĂINI sau ROMÂNI, cu studiile universitare absolvite în străinătate: \*

Vizarea / Recunoasterea diplomei de studii universitare de cître direcția de specialitate din cadrul Ministerului Educației Naționale), nr. / serie act recunoaștere /

ثم املأ البيانات التالية (انظر الشكل 10): أر غب في الإقامة في المدن الجامعية كطالب مستقبلي - اختر نعم، إذا كنت تر غب في الإقامة في المدن الجامعية كطالب مستقبلي أو لا. أر غب في در اسة لغة أجنبية أثناء در استى - يرجى تحديد اللغة الأجنبية (الإنجليزية أو الفرنسية) التي تر غب في در استها أثناء در استك.

أرغب في متابعة الوحدة النفسية التربوية أثناء دراستي - اختر نعم، إذا كنت ترغب في متابعة الوحدة النفسية التربوية أثناء دراستك أو لا. يُرجى ملاحظة أن هذه الوحدة مطلوبة للمرشحين الراغبين في ممارسة مهنة التدريس (معلمين في التعليم).

| 17. Doresc cazare în căminele universității ca viitor student   |  |  |  |  |  |
|-----------------------------------------------------------------|--|--|--|--|--|
| O Da O Nu                                                       |  |  |  |  |  |
| 18. Doresc să studiez în timpul faculății o limbă straină       |  |  |  |  |  |
| Limbă                                                           |  |  |  |  |  |
| ENGLEZĂ ~                                                       |  |  |  |  |  |
| 19. Doresc să urmez în timpul facultății modulul psihopedagogic |  |  |  |  |  |
| 🔿 Da 🗿 Nu                                                       |  |  |  |  |  |

صورة رقم 10

#### تحميل المستندات المطلوبة لملف التقديم (انظر الشكل رقم 11 أ)

- نوع المستند المطلوب - اختر مستندًا من القائمة المنسدلة (انظر الشكل 11 ب) ليتم تحميله كصورة أو ملف ممسوح ضوئيًا. سيتم تحميل المستند (بامتداد jpg/jpeg) من جهاز الكمبيوتر الخاص بك بالضغط على زر "إضافة مستند". تتكرر هذه العملية حتى يتم رفع جميع المستندات المطلوبة في منهجية القبول.

من أجل تحميل (إلكترونياً) المستندات المطلوبة لطلب القبول، سيحتاج المرشح إلى ماسح ضوئي أو جهاز النقاط الصور (هاتف محمول، كاميرا، جهاز لوحي). الصيغة المقبولة لهذه المستندات هي jpg/jpeg والحد الأقصى للحجم المقبول هو 2 ميغابايت لكل مستند/ صورة فوتو غرافية.

ملاحظة: شهادة الزواج إلزامية فقط إذا كان هناك تغيير في اسم مقدم الطلب وتضاف إلى خيار "مستندات أخرى".

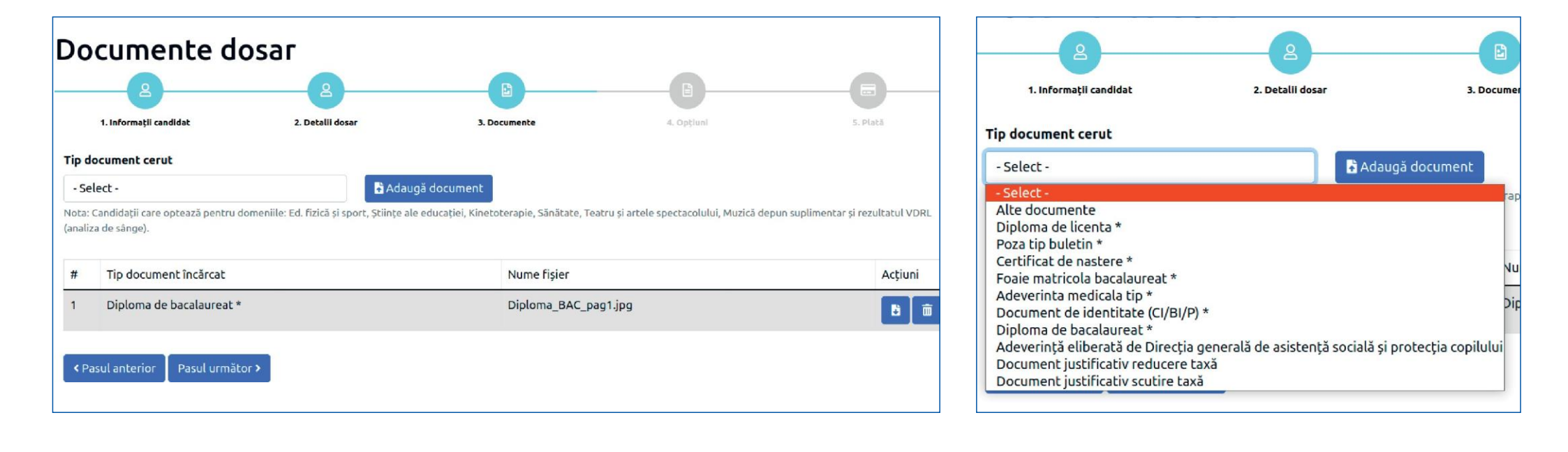

الصورة رقم 11 أ

بعد الضغط على زر "الخطوة التالية"، سيظهر قسم "الخيارات" ومربع "الخيارات حسب ترتيب التفضيلات" (انظر الشكل رقم 12) حيث سيحدد المرشح خياراته على النحو التالي الكلية - سيتم تحديد الكلية التي يختارها عن طريق النقر بالزر الأيسر.

> مجال البكالوريوس - حدد، بالنقر بزر الماوس الأيسر، مجال البكالوريوس الذي يتقدم له/لها. البرنامج الدراسي - انقر بزر الماوس الأيسر على اسم البرنامج الدراسي (التخصص) المتعلق بمجال البكالوريوس المختار. \*يمكن للمرشحين اختيار البرنامج المزدوج، المتاح في كلية الهندسة وكلية العمارة البحرية وكلية علوم وهندسة الأغذية.

> > المكان - اختر نوع المكان (بمقابل مادي أو ضريبي).

انقر على زر "إضافة خيار" وكرر الخطوات السابقة للخيارات التالية للمرشح حتى يتم استنفاد جميع البرامج الدراسية التي يرغب المرشح في التقدم إليها.

## انتبه! يمكن تعديل ترتيب الخيارات في القائمة. ومع ذلك، لا يمكن القيام بذلك إلا إذا كان الملف لا يزال في الحالة المفتوحة، أي أن زر لم يتم الضغط على زر "إرسال الملف للتحقق". من أجل تغيير ترتيب الخيارات في القائمة، يجب حذف الخيارات القديمة وإدراج الخيارات الجديدة بترتيب الأفضلية.

| Candie<br>buget | latul menționează opție<br>și / sau taxa). | unile pentru domeniile / specializările de lic | ență din facultate, în ordinea preferințelor sa | le (pot fi alese toat | e domeniile / specializările la |
|-----------------|--------------------------------------------|------------------------------------------------|-------------------------------------------------|-----------------------|---------------------------------|
| #               | Facultate                                  | Domeniu licență                                | Program studii                                  | Loc                   | Acțiuni                         |
| Facult          | ate *                                      |                                                |                                                 |                       |                                 |
|                 |                                            |                                                |                                                 |                       |                                 |
| - Sel           | ect -                                      |                                                |                                                 |                       |                                 |

صورة 12

بعد النقر على زر "الخطوة التالية"، سيظهر قسم "رسوم التسجيل" (انظر الصورة 13)، حيث سيتعين عليك اختيار كيفية دفع رسوم التسجيل، على النحو التالي طرق الدفع - اختر أحد الخيارات:

الدفع عبر الإنترنت (مباشرة عن طريق البطاقة المصرفية)، إذا تم تحديد طريقة الدفع هذه، فسيتم تفعيل الزر الموجود على اليمين "الدفع عبر الإنترنت".

الدفع في مكتب أمين الصندوق بمراكز تقديم الطلبات، المُعد خصيصًا لهذا الغرض، أو عن طريق التحويل المصرفي (أمر دفع (أمر شراء)، الخدمات المصرفية عبر الإنترنت...)، إذا تم تحديد طريقة الدفع هذه، سيتم تفعيل الزر الموجود على اليمين "تحميل الإيصال".

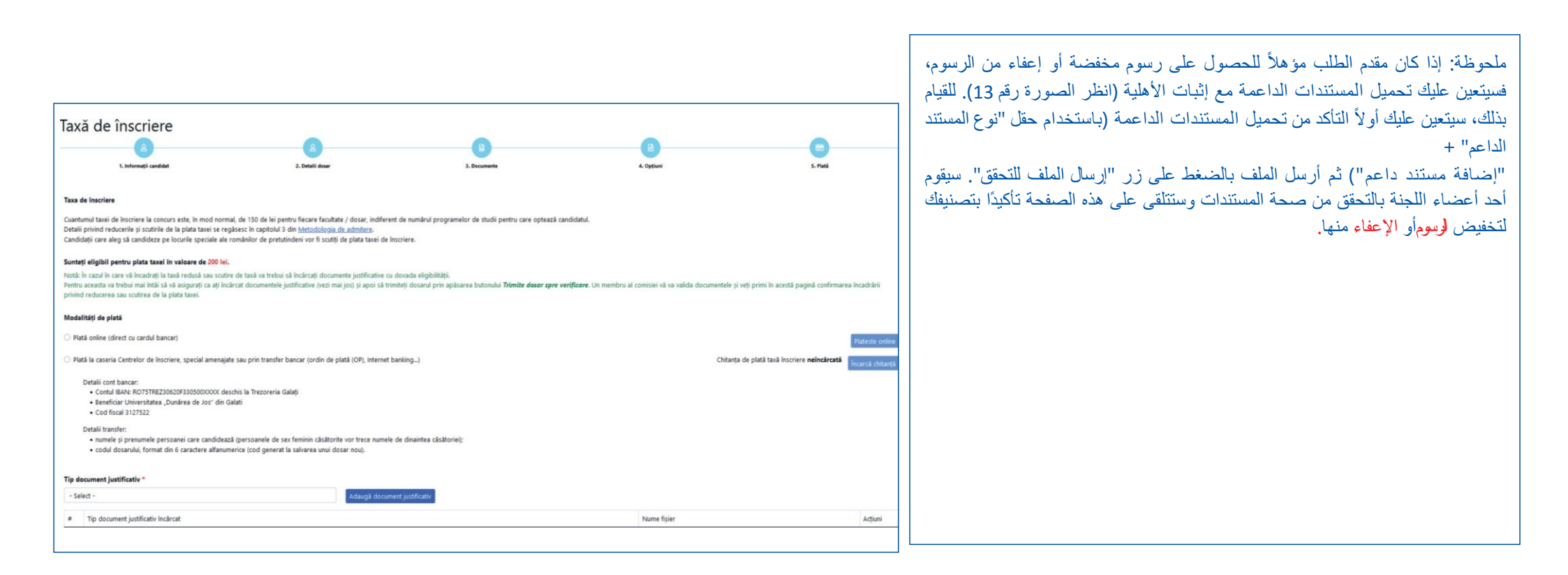

ملف إلكتروني

إرسال

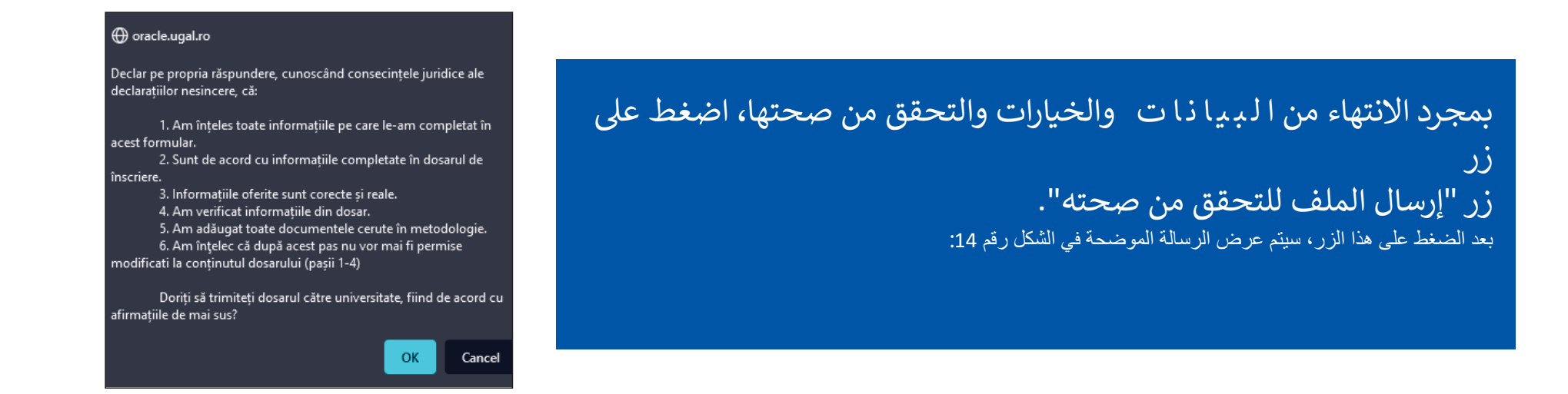

### الصورة رقم 14

يمكن التحقق من حالة الملف، بعد الضغط على زر "إرسال الملف للتحقق"، عن طريق اختيار خيار "ملفات الترخيص" من القائمة على الجانب الأيسر. في هذه اللحظة، يكون الملف "معلق" (انظر الشكل 15). الشكل 15

| Dosare licență                          |                                      |        |                |           |                     |              |            |                     |  |
|-----------------------------------------|--------------------------------------|--------|----------------|-----------|---------------------|--------------|------------|---------------------|--|
| 🕒 Resetează filtre                      |                                      |        |                |           |                     |              |            |                     |  |
| Afișează 10                             | Afişează 10 🔹 înregistrări pe pagină |        |                |           |                     |              |            |                     |  |
|                                         |                                      |        |                |           |                     | v            |            |                     |  |
| Nr.<br>Iegitimație                      | Descriere                            | ¢      | Çandidat 🔶     | Facultate | Creat               | Stare        | Preluat de | Acţiuni             |  |
|                                         | Sesiunea Iulie 2022                  | I15MMV | NUME A PRENUME | INGINERIE | 2022-06-27 12:34:00 | În așteptare |            | <b>C</b>            |  |
| Afișate de la 1 la 1 din 1 înregistrări |                                      |        |                |           |                     |              |            | edenta 1 Următoarea |  |

يمكن أن تكون حالة الملف المرسل من قبل مقدّم الطلب: "معلق"، "مستلم"، "تم استلامه"، "تم التحقق من صحته" أو "غير صالح".

بعد إرسال الملف والتحقق من صحته، سيكون من الممكن عرضه وحفظه وطباعته استمارة الطلب وبطاقة تعريف المسابقة، مباشرةً من الحساب الذي تم إنشاؤه على منصة التقديم عبر الإنترنت.

سوف تتلقى تأكيداً تلقائياً من النظام بأن ملف طلبك قد تم استرجاعه/التحقق من صحته، بالإضافة إلى <mark>نموذج الطلب،</mark> على عنوان البريد الإلكتروني الذي قدمته عند إنشاء حسابك.

سيتم إخطارك بحالة طلبك، سواء عن طريق البريد الإلكتروني على عنوان البريد الإلكتروني الذي قدمته أو في حسابك في التطبيق.

تنبيه

يمكن للمرشح الذي فتح حساباً على المنصة أيضاً تقديم ملفات مرشحين آخرين. في هذه الحالة، لا يمكن إنشاء ملف جديد إلا بعد إرسال الملف المفتوح سابقًا للتحقق والتحقق من صحته. ليس من الحروري لكل مرشح إنشاء حساب خاص به على المنصة.

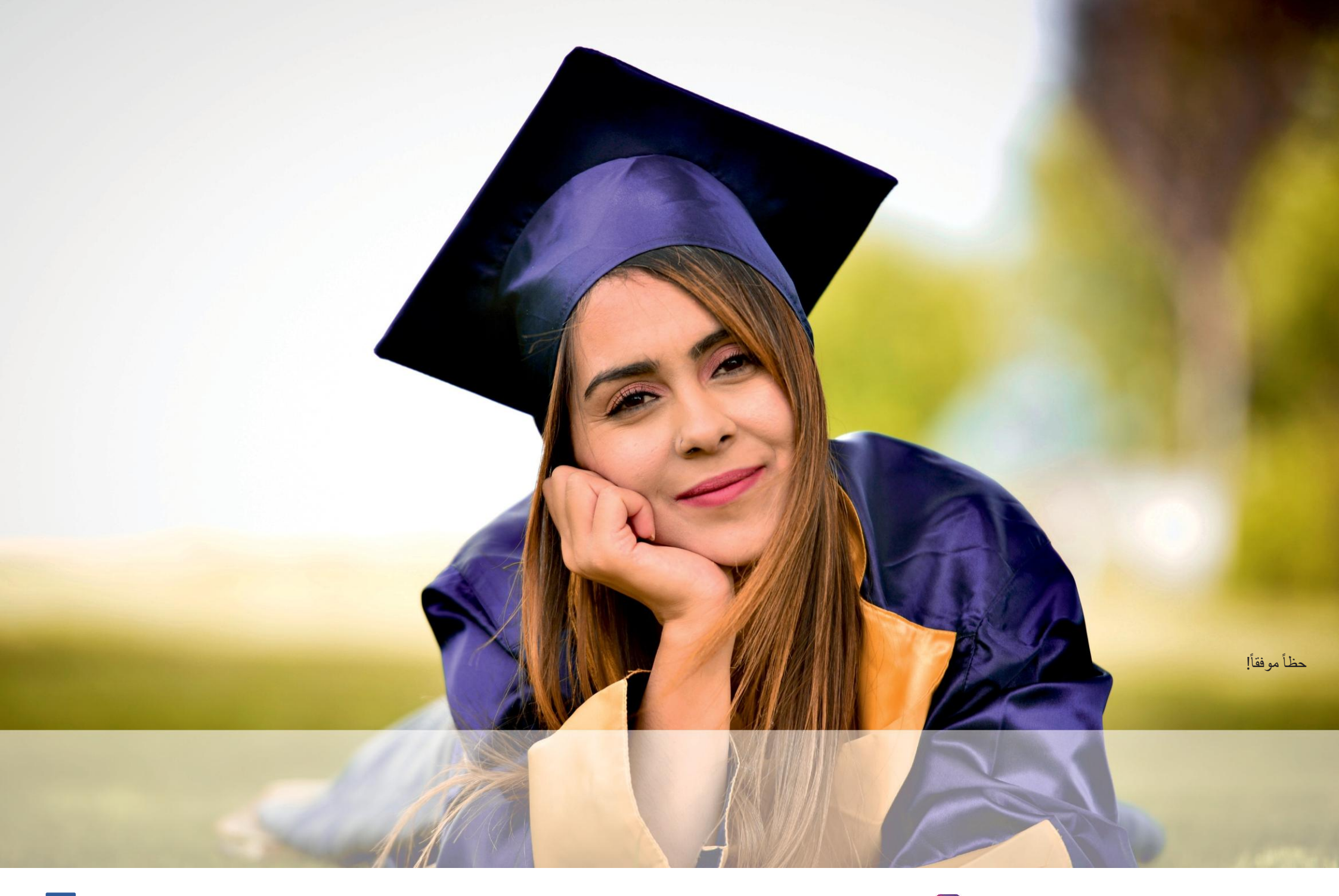

إذا كانت لديك أي أسئلة بخصوص التسجيل عبر الإنترنت في جامع 🔞 ناريا دي جوس" في جالاتي، يمكنك إرسال بريد إلكتروني إلينا على: @admitere@ugal أو يمكنك الاتصال بأحد الأرقام التالية: 0336 130 📭 رئيس الجامعة) / 270 300 300 (الاتصال بأحد الأرقام التالية: 533 434 130 (اللومانيون من الحدود) الجامعة) / 270 300 300 (الاتصالات) / 531 434 130 (اللومانيون من الخارج - الكلية عبر الحدود)

Universitateagalati@

www.admitere.ugal.ro

www.facebook.com/ugal48